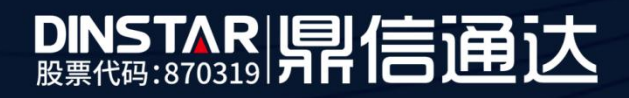

# FX0 阻抗匹配操作方法

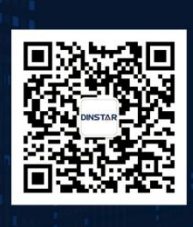

深圳鼎信通达股份有限公司 联系电话:0755-61919966 地址:深圳市南山区兴科一街万科云城一期七栋A座18楼

### DINSTAR

## 目录

|   | ▶ 关于本文档 | 3 |
|---|---------|---|
|   | ■ 适用对象  | 3 |
| 1 | 概述      | 4 |
| 2 | 阻抗匹配    | 4 |

#### ■ 关于本文档

本文档主要描述鼎信通达 FXO 线路阻抗匹配操作方法。

#### ■ 适用对象

本手册适合下列人员阅读:

- 安装维护工程师
- 技术支持工程师
- 相关技术和市场人员

#### ■ 修订记录

| 文档名称 | 鼎信语音网关 FXO 线路阻抗匹配操作方法 |
|------|-----------------------|
| 手册版本 | V1.0                  |
| 日期   | 2019年3月               |
| 作者   | 技术支持                  |
| 修正说明 |                       |

#### 1 概述

**FXO** 设备接 pstn 模拟外线,不同的 pstn 线路阻抗值可能不一样,如果阻抗不匹配可能 导致通话杂音/回音/检测 CID 不准等问题,使用过程中遇到此类问题,可以尝试匹配线路阻 抗值。

#### 2 阻抗匹配

(1) 登录 FXO 设备 web 后台,在*工具-FXO 测试* 菜单,选择进阻抗匹配页面,选择接了 pstn 线路的端口(online:已接线,offline:未接线),填写一个测试号码(可以随 机填 8 位数字),点击拨号测试。

|                                      | was managamant ayatam                                               |  |  |
|--------------------------------------|---------------------------------------------------------------------|--|--|
|                                      | FX018fit                                                            |  |  |
| <ul> <li>状态和统计</li> </ul>            |                                                                     |  |  |
| ・快速配置向导                              | MALE WHI                                                            |  |  |
| * 网络                                 | 利用の空間の目的になっていた。                                                     |  |  |
| <ul> <li>SIP服务器</li> </ul>           | 新口 U(onine) •                                                       |  |  |
| • IP 策略                              | 接向超超如何 4 拔号测试                                                       |  |  |
| • Tel 策略                             | Acim 255                                                            |  |  |
| ・端日                                  | Hybrid 255                                                          |  |  |
| * 高级配置                               | 四隣横式・「御中・・・・                                                        |  |  |
| + 呼叫和路由                              | 拔号测试号码 5525861                                                      |  |  |
| + 号码变换                               |                                                                     |  |  |
| + 管理                                 | <b>7716</b> (774-00) (703-04-00)                                    |  |  |
| + 安全設置                               | <b>并加</b> 体行短来 网络短来                                                 |  |  |
| - 1 <u></u>                          |                                                                     |  |  |
| ・固件升級                                | 1 EVO端口的惊强成于更是没有来人员对OD讲话的惊声的。                                       |  |  |
| * <u>奴</u> 然面切<br>- <del>教授</del> 内口 | 2. 拨号测试号码可以自行函置,但是不能与"业务的号码相同。                                      |  |  |
| · EVONE                              | 3. 只能选择online状态的端口进行测试。                                             |  |  |
| Pincillet                            | 4. 如果不知識該号題的時间,可以先进行該号題的期间,大數持续10秒,<br>約月二合用一切的時間,中期的局合,2006年期。     |  |  |
| • Tracert制成                          | 和it先完整不能增加到底。工程机能多340%%来。<br>5. 新it完拨号相对时间后,再占击阴抗渐试,模式不同,时间和接强度也不同, |  |  |
| <ul> <li>网络抓包</li> </ul>             | 从普通到高级,精度越来越高,但时间越来越长。简单模式的重要15分钟,                                  |  |  |
| <ul> <li>恢复出厂设置</li> </ul>           | 标准模式的需要30分钟,精确模式的需要45分钟。                                            |  |  |
| <ul> <li>         ·</li></ul>        | 5.观果不湿姜这个潮风结果,点击"潮淋结果"。<br>7.蓝天石书"保在绘里",垂白后,按是被时期间是隔,按是探时时间和限结常生效。  |  |  |

(2) 拨号超时时间出现数字后再点击开始匹配阻抗。

| FXO 测试                                                                                                    |
|----------------------------------------------------------------------------------------------------|
|                                                                                                    |
| 通信送明 ● 985年89 〇 68555                                                                                                    |
|                                                                                                    |
| Section (Contract)                                                                                                    |
| 及雪越的时间 4 ———————————————————————————————————                                                                                                    |
| Acim 255                                                                                                    |
| Hybrid 255                                                                                                    |
| 四穀模式 湾単 ・                                                                                                    |
| 拔号测试号码 5525881                                                                                                    |
|                                                                                                    |
|                                                                                                    |
| 开始 保存结果 潮浴结果                                                                                                    |
|                                                                                                    |
|                                                                                                    |
| 1. FXO端口阻抗测试主要是给技术人员对O口进行阻抗匹配。                                                                                                    |
| 4. 读与项讯告约可以是行配置,但是不能与"业务的告约相同。<br>3. 口腔连接nnins状态的第二进行通道。                                                                                                    |
| 4. 如果不知識波号超田打闹,可以先进行拔号超时期试,大概持续10秒,                                                                                                    |
| 测试完会显示超出时间。出端则最多30秒结束。                                                                                                    |
| <ol> <li>新试完成号超时间后。再点击阻抗新试、模式不同、时间和横硝酸也不同。</li> <li>1. 新运用的方面。</li> <li>1. 新运用的方面。</li> <li>1. 新运用的方面。</li> <li>1. 新运用的方面。</li> <li>1. 新运用的方面。</li> <li>1. 新运用的方面。</li> </ol> |
| (A)曾進羽橋城, 稍慢跑来起告, 住田间题来进长。高準模式的蒸费10分钟,<br>行李塔时公理第30分钟, 精强部分的第三45分钟。                                                                                                    |
| 6 加果不想要这个通讯结果。点击清除结果。                                                                                                    |
| 7 芜云古市保存结果,重直后,找早期时期近早期,按早期时间间和用价格生物。                                                                                                    |

(3) 开始后大概 15min 出现结果,记录下 ACIM, hybrid 值。

|                                                                                                    | web Management System                                                                                                    |  |
|----------------------------------------------------------------------------------------------------|----------------------------------------------------------------------------------------------------|--|
|                                                                                                    | FXUMP                                                                                                    |  |
| <ul> <li>北京志和協計</li> <li>・秋志和監督時号</li> <li>・阿浩</li> <li>・SIP最秀潔</li> <li>・P浩檎</li> <li>・To古紫嘴</li> <li>・福田</li> <li>・新興監査</li> <li>・登場未知</li> <li>・登場未知</li> <li>・登場未知</li> </ul> | 別ば先型     ● 服気匹配     ● 作曲学习       減口     D(online)     ▼       送告録前詞面     4        Acim     D       Hybrid     10       匹配減減式     資単       送号強抗     5525651 |  |
| ・ 台灣<br>・ 安全設置<br>- 三月<br>・ 国外升吸<br>・ 数据報句<br>・ 数据報句<br>・ 方KO物成<br>・ FKO物成<br>・ FKO物成<br>・ FRO物成<br>・ 可能物配。<br>・ 両路指色<br>・ 依定出「设置                                                 | 开始                                                                                                    |  |

(4) 在*高级配置-FXO 参数* 里面填写阻抗匹配的结果(如阻抗匹配中 acim 是 0, hybird 是 10, fxo 参数处 acim 选择(0), hybrid 手动输入 10),保存后下一通呼叫生效。

|                  | 100734V                                                                                                    |                      |  |
|------------------|----------------------------------------------------------------------------------------------------|----------------------|--|
|                  | 发送原给CID                                                                                                    | Ø A⊞                 |  |
| REALINE T        | 检测FBICID84。"from"实现格式                                                                                                    | CID/CID              |  |
| #配置向导            | 没有给那些(CIDB+, "from"实现将                                                                                                    | t Display/User ID v  |  |
| 6                | CID: 宇阳号码 Name:                                                                                                    | CID:主则景码 Name:主则性名   |  |
| 1865 25<br>1977  | 被叫应答后FXO再播机                                                                                                    | ☞ 白田                 |  |
| Rendel<br>Market | IFEI被拒绝FXQ额体机间隔                                                                                                    | 600                  |  |
| +2/41            | 允许来注册状态时间 Sip Server                                                                                                    | ♥ 白田                 |  |
| AC70             | PSTNIFFE                                                                                                    |                      |  |
| 「語参数             | 支持拍叉                                                                                                    | ₩ APR                |  |
| XO部数             | 被叫号码优选                                                                                                    | P-Called-Party-ID头 ▼ |  |
| 科林佛教             | 一次性援号                                                                                                    | 2 em                 |  |
| 的参数              | 添加产作为结束符                                                                                                    | - em                 |  |
| IP WE WARE       | FX CHEMIN SEV RET HE                                                                                                    | 500                  |  |
| AT 编辑            | FXO##書 3FiBit 间                                                                                                    | 400                  |  |
| 10/103           | 应善主则条件                                                                                                    |                      |  |
| 动曲数              | 检测制压器信号                                                                                                    | 2 白田                 |  |
| 杨游曲              | (方)研由+08-408-408-4                                                                                                    | 10                   |  |
| 支換               | 球長方式                                                                                                    | DTME                 |  |
|                  | FXOH机条件                                                                                                    |                      |  |
| 设置               | 作音绘制                                                                                                    | 2 cm                 |  |
|                  | 由市政制                                                                                                    |                      |  |
|                  | 天由演員大时代                                                                                                    | 200                  |  |
|                  | W-COULD BE THE REAL PROPERTY OF THE REAL PROPERTY OF THE REAL PROPERTY O | 50 Obm               |  |
|                  | 作品於強勢的                                                                                                    |                      |  |
|                  |                                                                                                    | 0000000              |  |
|                  | DEMOND.                                                                                                    | 4                    |  |
|                  | 12.66                                                                                                    | 50                   |  |
|                  | On a COMPANY                                                                                                    | 24                   |  |
|                  | 05-20-20-20-20-20-20-20-20-20-20-20-20-20-                                                                                                    | 20                   |  |
|                  | Control of the Control of the Contro |                      |  |
|                  | SCORE IN                                                                                                    | · HINH · MIR         |  |
|                  | Adm                                                                                                    | (0)000 Onm           |  |